# User Manual for Resend Verification Email

### Please follow the following Steps to Resend Verification Email

- Step 1: Open your web browser.
- Step 2 :
   Enter Below URL in Search URL filed.

   <a href="https://suratmunicipal.gov.in/">https://suratmunicipal.gov.in/</a>
- Step 3 : Click on Online Service button. Please view below Image

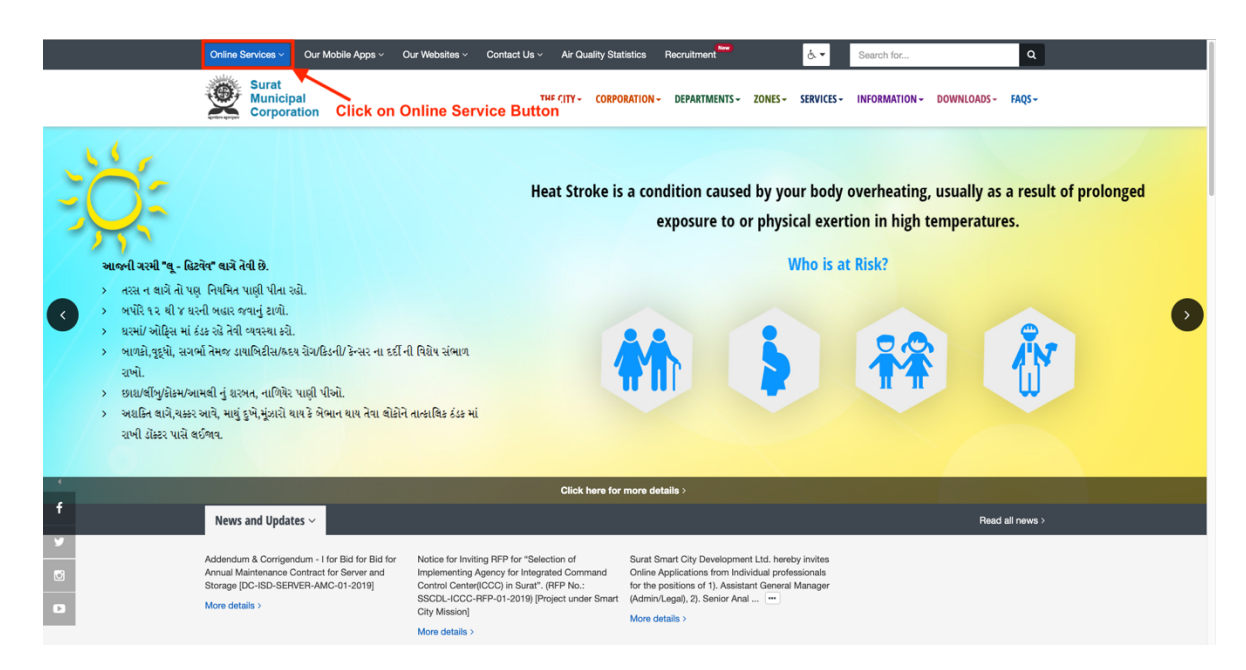

#### Step 4 : Click on Property Tax button. Please view below Image

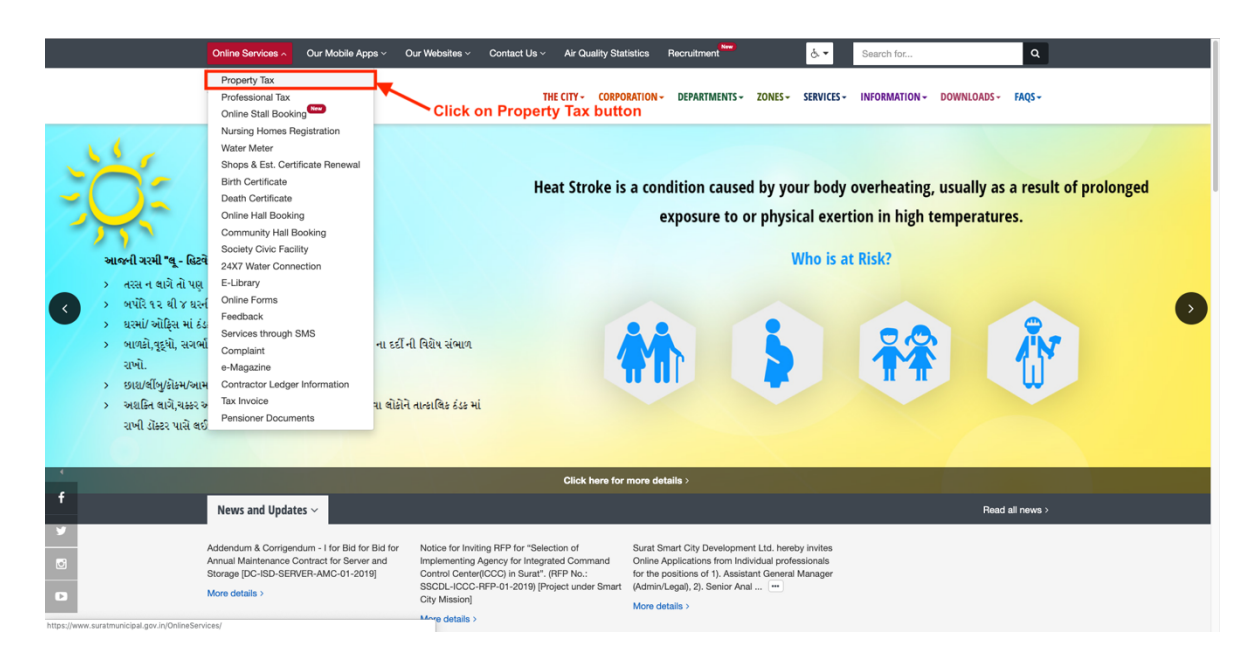

#### Step 5 : Click on LOGIN button. Please view below Image

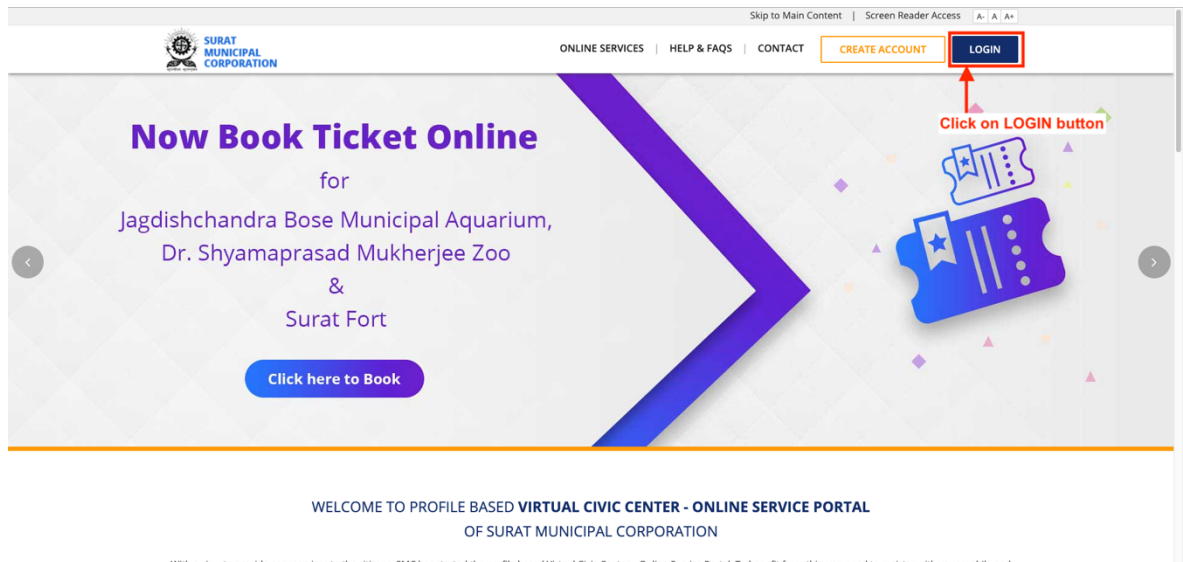

With a view to provide easy services to the citizens, SMC has started the profile based Virtual Civic Center - Online Service Portal. To benefit from this, you need to register with your mobile and email address. Once verified, you can enrol for different services like property tax, profession tax, water meter. The enrolled services will be linked to your profile and will enable to carry out onlineServices/account/OnlineServices during the services like property tax, profession tax, water meter. The enrolled services will be linked to your profile and will enable to carry out future transactions quickly and also track historic transactions.

#### Step 6 : Click on Click Here button Please view below Image

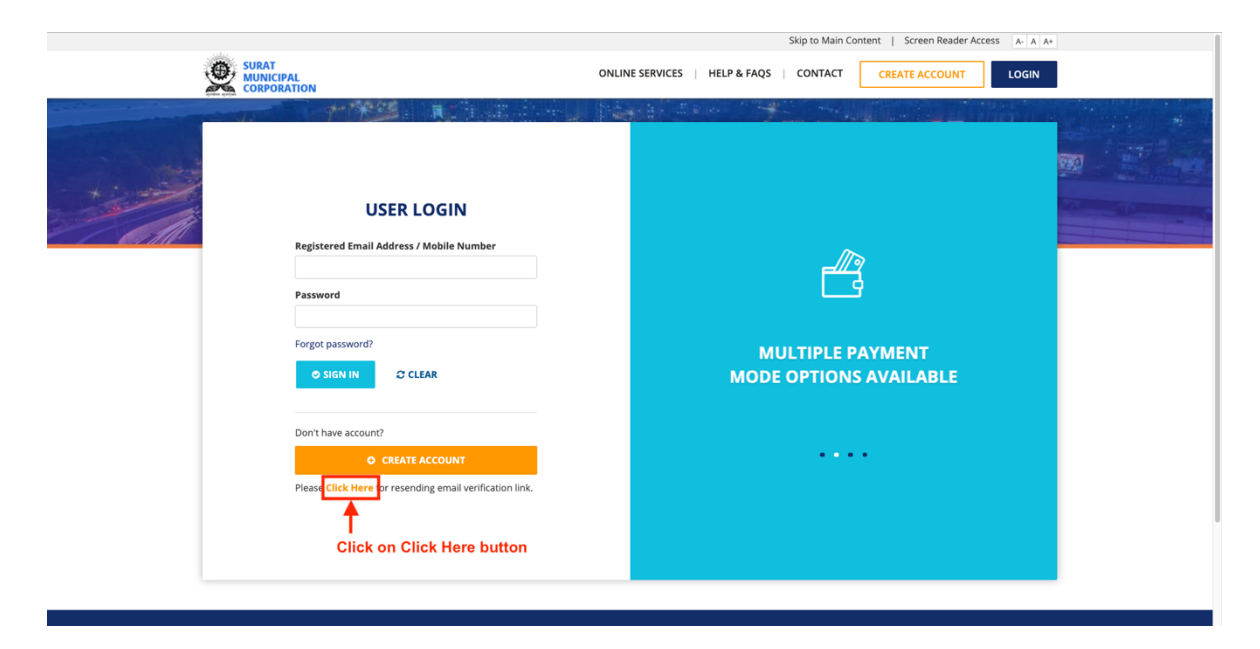

#### Step 7 : Enter all the Details Properly

- 1. Enter Registered Email Address
- 2. Enter Registered Mobile Number
- 3. Enter Security Check Answer

#### **Click on SUBMIT button**

Please view below Image

|              |                                                                                                    |                                                                                                    | Skip to Main Content   Screen Reader Access A- A A+ |
|--------------|----------------------------------------------------------------------------------------------------|----------------------------------------------------------------------------------------------------|-----------------------------------------------------|
|              | SURAT<br>MUNICIPAL<br>CORPORATION                                                                                                    | ONLINE SERVICES HELP & FAC                                                                         | S CONTACT CREATE ACCOUNT LOGIN                      |
| and a second |                                                                                                    |                                                                                                    |                                                     |
|              | EMAIL VERIFICATION                                                                                                    |                                                                                                    |                                                     |
|              | Note: If you do not receive the confirmation message within a few minutes of signing up, please check your<br>Spam/junk/Bulk Mall folder (with subject line "Verify your email address - SMC") just in case the confirmation email got<br>delivered there instated of your lines. If you are still unable to locate the email, please enter the valid email address<br>and mobile number that was entered during registration. |                                                                                                    |                                                     |
|              | Email Address *                                                                                                    | 1. Enter Registered Email Address<br>2. Enter Registered Mobile Number<br>3. Enter Security Answer |                                                     |
|              | Mobile Number *                                                                                                    |                                                                                                    |                                                     |
|              | Do not add any prefix, enter only 10 digit mobile<br>number.                                                                                                    |                                                                                                    |                                                     |
|              | *Security Check                                                                                                    |                                                                                                    |                                                     |
|              | 45+19=2<br>Refresh                                                                                                    |                                                                                                    |                                                     |
|              | SUBMIT                                                                                                    | n SUBMIT button                                                                                    |                                                     |
|              |                                                                                                    |                                                                                                    |                                                     |
|              |                                                                                                    |                                                                                                    |                                                     |
|              |                                                                                                    |                                                                                                    |                                                     |

## Step 8 :Check your entered email address.Please find email with Subject Line "Verify your email address - SMC"

#### **Click on Verify your Email Address button**

Please view below Image

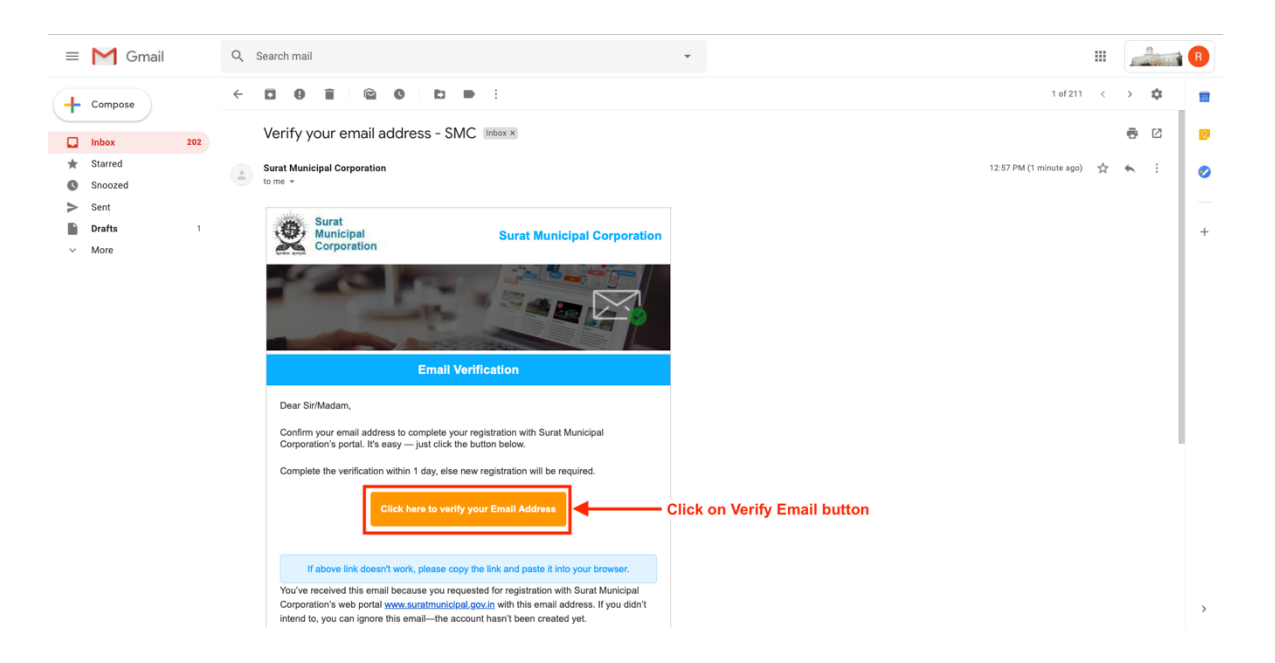

Step 9 :Your email address verified successfully with Us.<br/>Now you will be able you access all SMC Services.<br/>Please view below Image

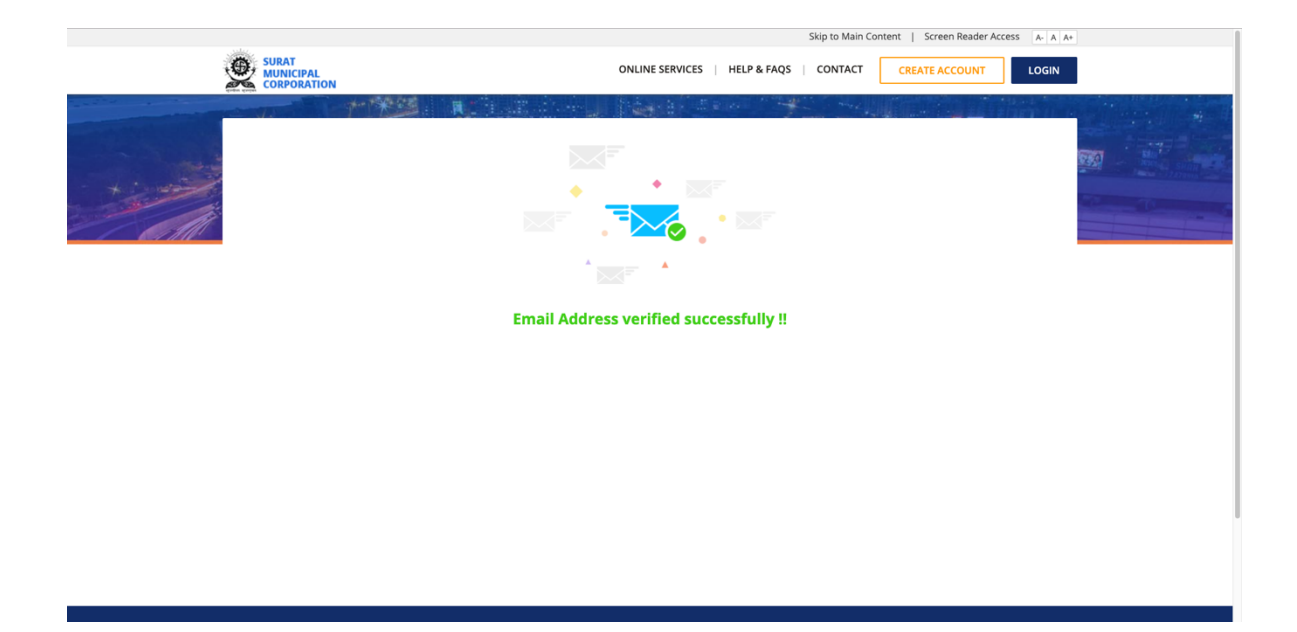